## <<<ロータスマイル・会員ログインパスワード変更方法>>>

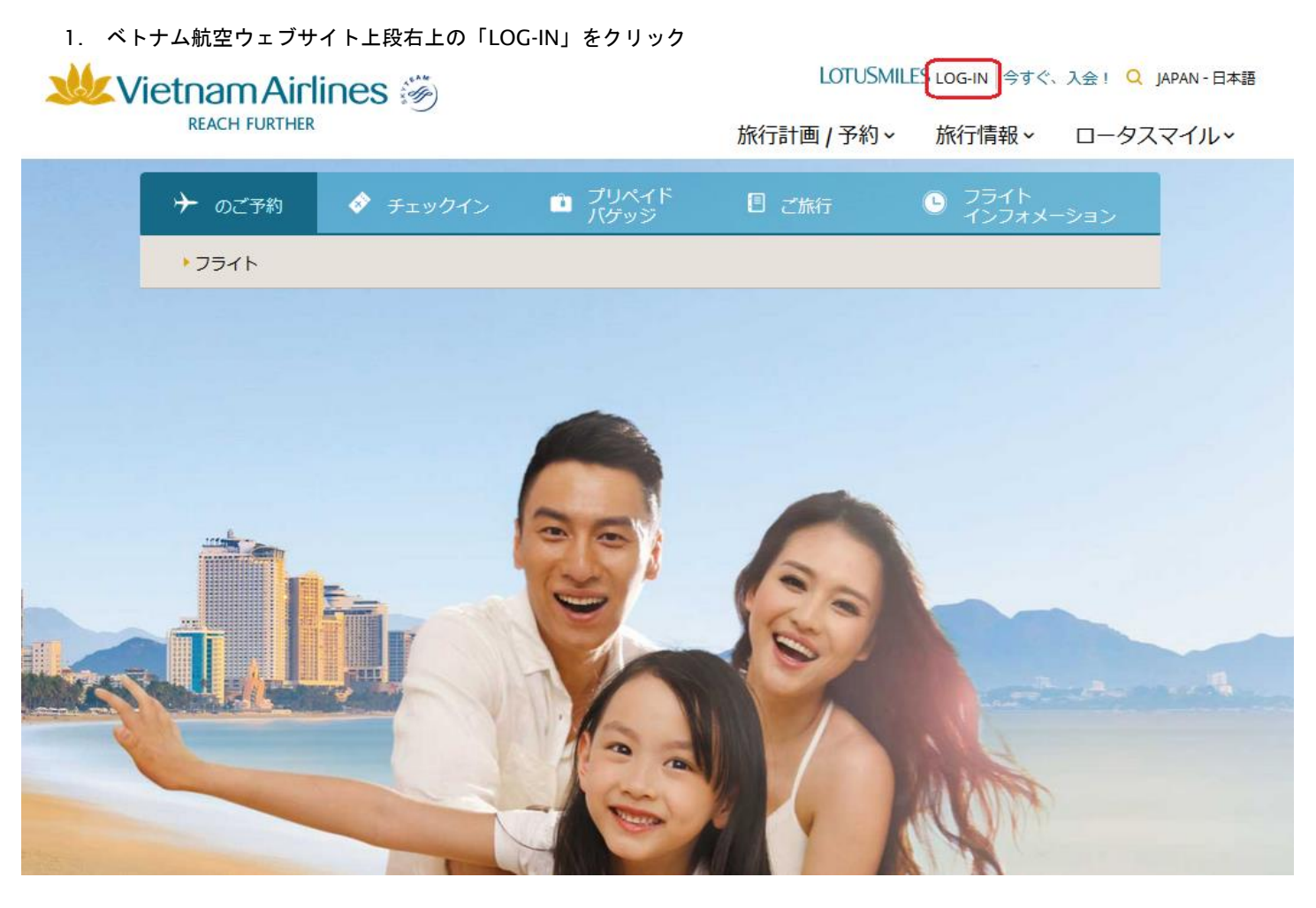

2. 黒い画面が出てきたら、「パスワードをお忘れの方」をクリック

|  |                 |  |  | LOTUSMILES @              |  |  |  |  |
|--|-----------------|--|--|---------------------------|--|--|--|--|
|  | → のご予約<br>・フライト |  |  | SILVER<br>                |  |  |  |  |
|  |                 |  |  | 会員ログイン<br><sub>会員番号</sub> |  |  |  |  |
|  |                 |  |  | パスワード<br>パスワードをお忘れの方      |  |  |  |  |
|  |                 |  |  | ログイン                      |  |  |  |  |

3. 下記三か所にご自身の情報をご入力ください。

|                          |                                                           |                                                |                                      | LOTUSMILES Member Log-in Q 💽 日本語<br>旅行計画 / 予約 旅行情報 ロータスマイル |                                                            |                                |                  |     |   |
|--------------------------|-----------------------------------------------------------|------------------------------------------------|--------------------------------------|------------------------------------------------------------|------------------------------------------------------------|--------------------------------|------------------|-----|---|
|                          | プライト     のご予約                                             | <ul> <li>プリペイド</li> <li>パゲッジ</li> </ul>        | ウェブ<br>チェックイン                        |                                                            | フライト<br>ſンフォメー                                             | ション                            | <b>(</b> *       | ご旅行 |   |
|                          | 出発地                                                       |                                                | *                                    | 往路。                                                        | 出発日                                                        |                                | 復路出発日            |     | ٩ |
| Re:<br>パス!<br>キュ!<br>にて、 | set Password<br>ワードお忘れの場合、会<br>リティーヒントの答えを<br>、パスワードをお知らせ | 員番号と事前登録したセ<br>ご入力ください。 <i>E</i> メール<br>いたします。 | 会員番号*<br>生年月日*<br>登録 <b>e</b> メールアドレ | ן<br>ג* [                                                  | 会員番号<br>9XXXXXX<br>生年月日<br>01/04/198<br>空録eメールフ<br>sample@ | WX<br>88<br>Pドレス<br>vietnamain | rlines.com<br>送信 |     |   |

## 4. ご登録の e メールアドレス宛に下記のような URL を含む e-mail メッセージが送付されます。URL を開いてください。

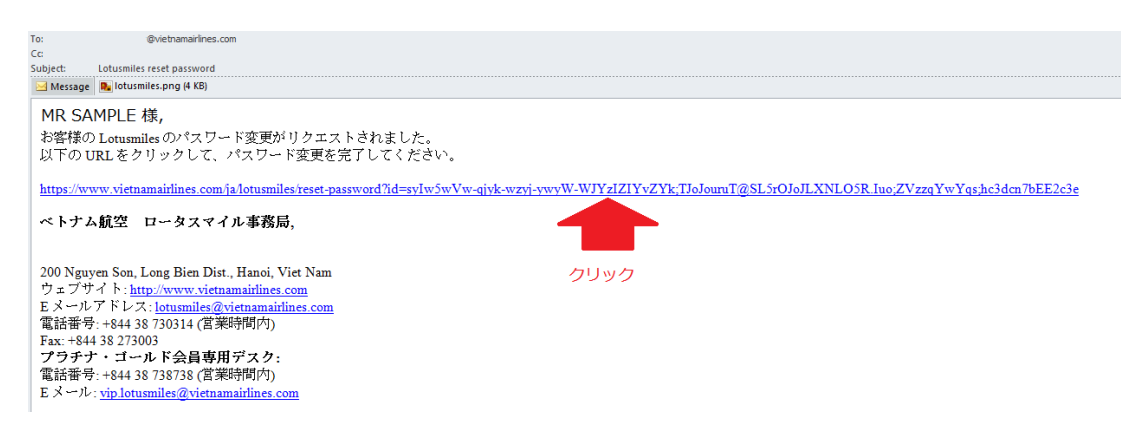

5. パスワードリセットのページへ接続します。新しいパスワードを数字とアルファベットを含む 6~8 桁で設定いただき入力後

<sup>\_\_\_\_\_</sup>をクリックします。

|        |                                                             | es 😇                             |               | LOTUSMI<br>旅行計画 / 予約 | LES Member Log-in Q<br>旅行情報 ロータ | : <b>●日本語</b><br>スマイル |
|--------|-------------------------------------------------------------|----------------------------------|---------------|----------------------|---------------------------------|-----------------------|
|        | 🗙 フライト のご予約                                                 | プリペイド<br>バケッジ                    | ウェブ<br>チェックイン | 0 フライトインフォメーション      | く ご旅行                           |                       |
|        | and the first                                               |                                  |               |                      | -                               |                       |
| 1      | Password Informatio<br>Password contains 6-8 characters, ir | <b>n</b><br>Daclude 0-9 and a-Z. |               |                      |                                 |                       |
|        | New Password: *                                             | New pa                           | ssword        |                      |                                 |                       |
| No. of | Confirmed Password: *                                       | Confirm                          | ed password   |                      |                                 | -                     |
|        |                                                             |                                  |               | SUBMIT               | クリック                            |                       |

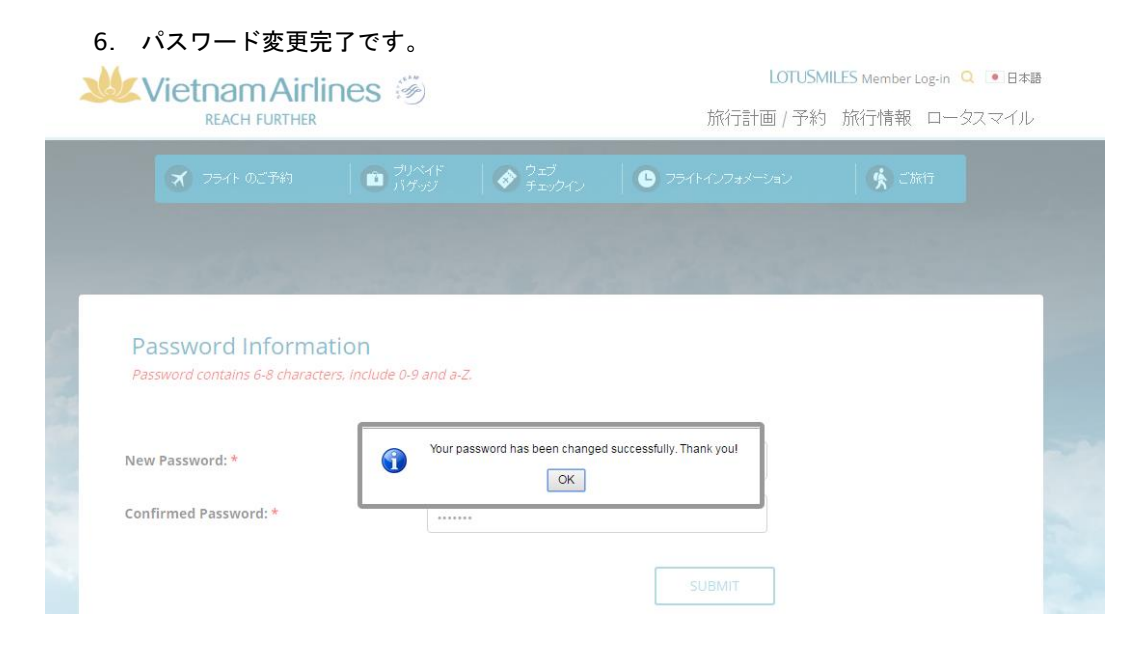